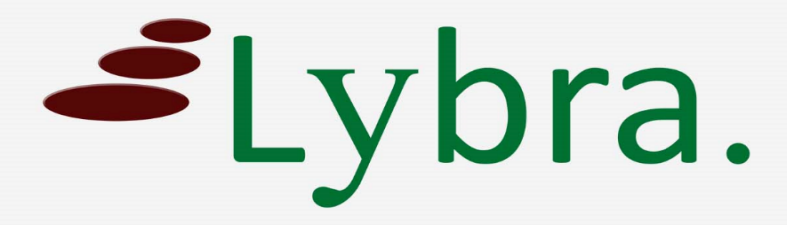

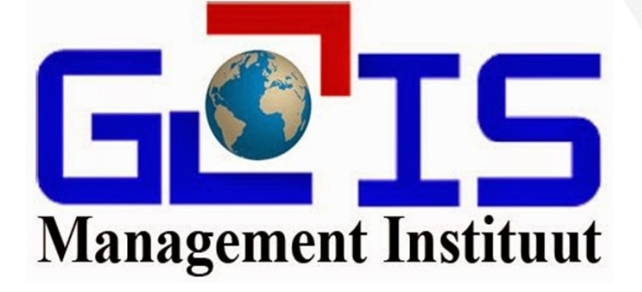

# DOB Aanvraag indienen

# Handleiding

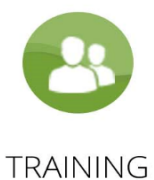

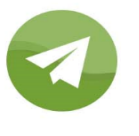

COACHING

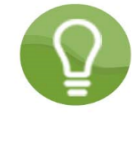

CONSULTING

ING

### Handleiding voor MI-GLIS DOB gebruikers

1. Log in

Voer uw username en password in en klik op het blauw knopje "Sign in".

| Sign In Here                     |        |  |  |
|----------------------------------|--------|--|--|
| s                                | ign Up |  |  |
| Username                         |        |  |  |
| Front office medewerker          |        |  |  |
| Password                         |        |  |  |
| Password                         |        |  |  |
| Forgot your password? Click here |        |  |  |
| Remember me                      |        |  |  |
| Sign In                          |        |  |  |

Klik op het oranje knopje "DOB aanvraag"
Door op dit knopje te klikken ziet u alle aanvragen die na 1 mei 2020 door u ingediend zijn.

| DOB aanvraag (145) | + |
|--------------------|---|
|                    |   |

*3. Klik op het groen knopje "Add New"* Door op dit knopje te klikken komt er een leeg formulier tevoorschijn.

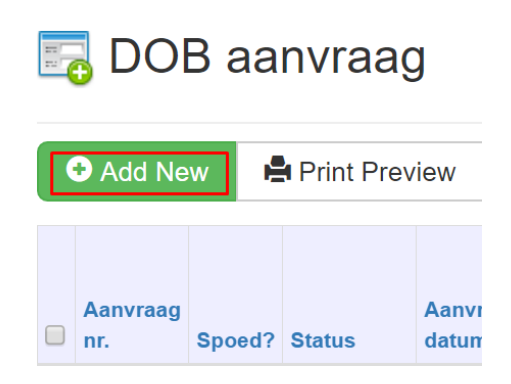

4. Vul de velden in met informatie van uw aanvraag

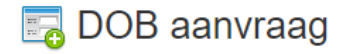

а.

-

|      | Dob aanvraag details                  |     |
|------|---------------------------------------|-----|
|      |                                       |     |
|      |                                       |     |
|      | Aanvraag                              |     |
|      |                                       |     |
|      | Upload Documenten   Klik hier         |     |
|      | Vul aantal in L Klik hier             |     |
|      | Vu aantai in j Kiik inei              |     |
|      | Bijkomende Producten (Intern, MIGLIS) |     |
|      |                                       |     |
|      | Download eindproduct hier             |     |
|      | Audit                                 |     |
|      |                                       |     |
| а. A | anvraag                               |     |
| Aanv | raag                                  |     |
|      | Aanvraag nr.                          |     |
|      | g                                     |     |
|      | Spoed?                                | Nee |
|      | Status                                |     |
|      | Δαηνιτατιος                           |     |
|      | Adiviagei                             |     |
|      |                                       |     |

| Spoed?               | Nee                 |
|----------------------|---------------------|
| Status               |                     |
| Aanvrager            |                     |
| Client               |                     |
| Straatregisternr     |                     |
| Perceel ID           |                     |
| Perceelsomschrijving |                     |
|                      |                     |
|                      |                     |
| Perceel opp. en nr.  | Perceel oppervlakte |
| Bijkomende info      |                     |

Client: Naam van uw client

- Straatregisternummer, perceel ID, perceelomschrijving: vanzelfsprekend -
- Perceeloppervlakte: oppervlakte en de eenheid ervan
- Perceelnummer: vanzelfsprekend -
- Bijkomende info: alle extra informatie wat meerwaarde kan geven aan uw aanvraag -

#### b. Upload documenten

Hier uploadt u de nodige documenten die nodig zijn om uw product te leveren

| Upload Documenten   Klik hier                |                                               |
|----------------------------------------------|-----------------------------------------------|
| Oud uittreksel 🕄                             | Upload new file<br>Choose File No file chosen |
| Perceelkaart 🕄                               | Upload new file<br>Choose File No file chosen |
| Akte/Beschikking 🕄                           | Upload new file<br>Choose File No file chosen |
| Overige documenten 🕄                         | Upload new file<br>Choose File No file chosen |
| 1. Druk op "Choose file"<br>Oud uittreksel 3 | Upload new file<br>Choose File                |

2. Er gaat een "Windows Explorer" venster open, selecteer het bestand dat u wil uploaden

#### c. Vul aantal in

Hier vult u alleen het aantal in van welk product u een aanvraag wil doen

| Vul aantal in   Klik hier |                                    |     |       |
|---------------------------|------------------------------------|-----|-------|
| Aantal                    | Product                            |     | Prijs |
|                           | Hypothecair uittreksel             | SRD |       |
|                           | C-, B-, H-blad ( A4)               | SRD | ]     |
|                           | C-, B-, H-blad ( A3)               | SRD |       |
|                           | Koopovereenkomst                   | SRD | ]     |
|                           | Verklaring van geen onroerend goed | SRD |       |
|                           | Hypothecair uittreksel Express     | SRD | ]     |

In deze sectie vindt u:

- Links (onder aantal) vult u in hoeveel van welk product u wil aanvragen.
- Rechts (onder prijs) wordt de prijs automatisch voor u berekend.

| Voorlopig aantal     |     |
|----------------------|-----|
| Voorlopige kosten    | SRD |
| Producten bijgekomen |     |
| Definitief aantal    |     |
| Definitieve kosten   | SRD |

In deze sectie vindt u:

- Het voorlopig aantal aangevraagde producten wordt voor u berekend.
- De voorlopige kosten worden voor u berekend.
- Het definitief aantal aangevraagde producten wordt voor u berekend (dit verandert als er producten bijkomen).
  - De definitieve kosten worden voor u berekend (dit verandert als er producten bijkomen).

De andere velden zijn in te vullen door het MIGLIS.

5. Klik op het groen knopje "Save New"

Als alle velden zijn ingevuld klikt u op "Save New" om de aanvraag op te slaan. Let wel: Wat u nu opslaat is niet meer te bewerken, dus dubbelchecken is geadviseerd.

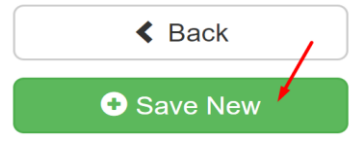

## U heeft uw aanvraag succesvol ingediend.

U ontvangt spoedig een reactie van het MIGLIS.